## IStation for Chromebook

| Imagine Station, IStation, is a reading assessment for grades K-8. The app will be deployed to the Chromebooks with a policy update. Below are the steps for setting up IStation on a Chromebook. |                                                                                                    |  |  |
|----------------------------------------------------------------------------------------------------|----------------------------------------------------------------------------------------------------|--|--|
|                                                                                                    | 1. Login into the Chromebook.                                                                                                    |  |  |
| Istation<br>TestNav                                                                                                    | <ol><li>Make sure the Chromebook connects to the wireless network.</li></ol>                                                                                                 |  |  |
| ut down Apps 🚨 Browse as C                                                                                                    | <ol> <li>At the next reboot, IStation will be available on<br/>the login screen under Apps.</li> </ol>                                                                       |  |  |
|                                                                                                    | 4. Launch Istation                                                                                                    |  |  |
| Default Domain         Peer Group (optional):           derriver                                                                                                    | <ol> <li>The first time IStation is launched, enter the<br/>Default Domain. Type Denver and select the<br/>appropriate school from the list of schools<br/>below.</li> </ol> |  |  |
| dcisdford denver.co dcis at ford<br>denver.shelby.tn denver elementary school<br>denverexped.denver.co downtown denver exped school                                                               | 6. Leave the Peer Group field blank.                                                                                                    |  |  |
| academy360.denver.co                                                                                                    | <ol> <li>The previously selected school will show above the User Name field.</li> </ol>                                                                                      |  |  |
| Password: enter password                                                                                                    | 8. At this point, students will be able to log in.                                                                                                    |  |  |
| OK EXIT                                                                                                    | (NOTE: Once the domain is entered, the Chromebook will remember that domain at each launch.)                                                                                 |  |  |
|                                                                                                    | <ol> <li>If the school listed is incorrect, type:<br/>User Name: config<br/>Password: config</li> </ol>                                                                      |  |  |
|                                                                                                    | 10. IStation will go back to the domain select screen. (step #5)                                                                                                    |  |  |

| 8/17/2015 11:26 AM Department of Technology Services, Denver Public Schools |                                                                                                    | Page 1 of 1 |
|-----------------------------------------------------------------------------|----------------------------------------------------------------------------------------------------|-------------|
| Author/Owner: Technology Support Training Team - IStation for Chromebook    |                                                                                                    | Version:1.0 |
| Student info                                                                | rmation confidentiality must be maintained in accordance with DPS Board Policy JRA/JRC. Property of Denver Public Schools |             |